# Membuat Jaringan dengan DHCP Server, DHCP Client dan NAT

### 1. Konfigurasi Kabel

- Koneksi keluar seabagai DHCP Client lewat ether1 ke jaringan LAB, (bisa koneksi ke Internet)
- DHCP Server untuk ether2, jaringan dalam,
- Lokal IP address ether2= 192.168.10.0/24
- seperti gambar berikut:

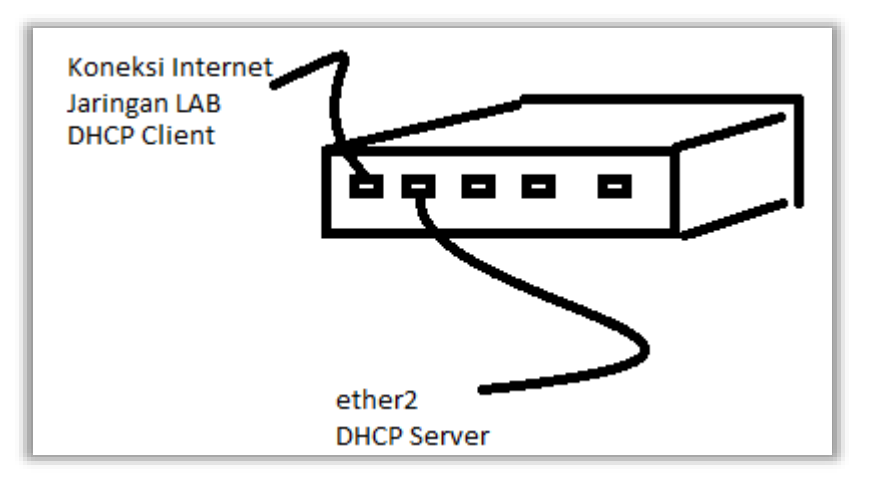

### 2. Reset System

• Sebelum melakukan konfigurasi lakukan Reset System, seperti pada gambar di bawah ini:

| 🗠 nouung            |                     |                                             |
|---------------------|---------------------|---------------------------------------------|
| 🌐 System 🛝 🗅        | History             |                                             |
| Queues              | Identity            | Reset Configuration                         |
| Files               | LEDs                | Keep User Configuration Beset Configuration |
|                     | License             | CAPS Mode                                   |
|                     | Logging             | No Default Configuration                    |
|                     | Packages            | Do Not Backup                               |
| × Iools             | Password            | Run After Reset:                            |
| New Terminal        | P                   |                                             |
| <b>∢i&gt;</b> Dot1X | Ports               |                                             |
| 🔜 MetaROUTER        | Reboot              |                                             |
| 🔔 Partition         | Reset Configuration | n                                           |

• Atau dengan *command line* 

[admin@MikroTik] > system reset-configuration

### 3. Login Ke Router

- Login menggunakan MAC Address
- Klik **Connec** seperti pada gambar berikut:

| S WinBox v3.19 (Addresses)                                                                           | _             |                       | ×           |
|----------------------------------------------------------------------------------------------------|---------------|-----------------------|-------------|
| File Tools                                                                                           |               |                       |             |
| Connect To: 74:4D:28:ED:23:E5<br>Login: admin<br>Password:<br>Add/Set<br>Connect To RoMON<br>Connect | ✓ Keep ✓ Oper | Passwor<br>n In New 1 | d<br>Window |
| Managed Neighbors                                                                                    | Find          | IPv4 o                | nly Ŧ       |
| MAC Address     / Identity     / Version       74:4D:28:ED:23:E5     MikroTik     6.45.6 (stable)    |               |                       | •           |

Masuk ke menu utama mikrotik

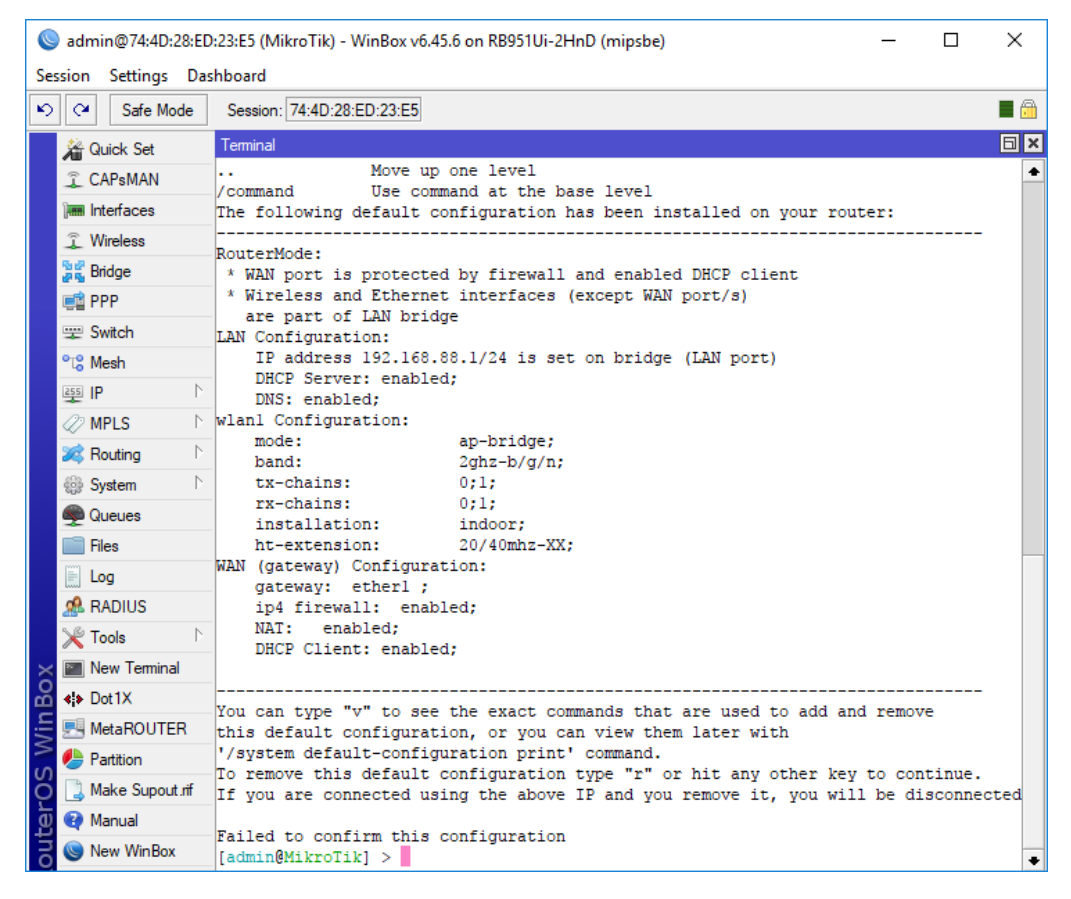

- 4. Membuat DHCP Client
  - Port ether1 terhubung ke internet, bagian dari client jaringan, di Laboratorium
  - Klik IP
  - Pili DHCP Client
  - Klik Tombol 🕂

- Pilih DHCP dan Interface Ether1
- Klik **OK** seperti pada Gambar berikut:

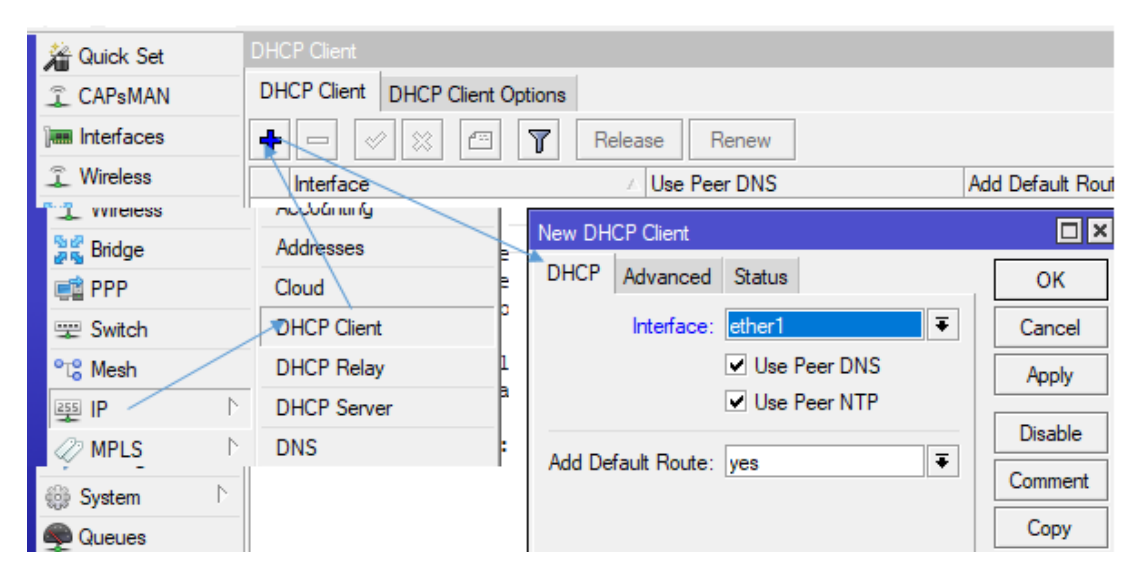

• Akan mendapatkan ip seperti berikut:

| DHCP Client |                   |       |                  |     |             |        |      |
|-------------|-------------------|-------|------------------|-----|-------------|--------|------|
| DHCP Client | HCP Client Option | าร    |                  |     |             |        |      |
| + - 🖉       | × 🖻 🍸             | Rele  | ase Renew        |     |             |        | Find |
| Interface   | ∠ Use P           | Add D | IP Address       | Exp | pires After | Status |      |
| ether1      | yes               | yes   | 172.18.100.16/24 |     | 2d 23:59:15 | bound  |      |
|             |                   |       |                  |     |             |        |      |
|             |                   |       |                  |     |             |        |      |
|             |                   |       |                  |     |             |        |      |
|             |                   |       |                  |     |             |        |      |
| 4.9         |                   |       |                  |     |             |        |      |
| litem       |                   |       |                  |     |             |        |      |

### 5. Memberi Ip Address pada ether2

- Pilih Klik IP
- Pilih Klik Address
- Address List Klik 🕂
- Isikan Address 192.168.10/24 dan
- Interface Pilih ether2
- Klik **OK**, seperti pada gambar berikut:

| Address List                                                        | ch Accounting<br>h Addresses<br>Cloud                                                                 | [                                                             |
|---------------------------------------------------------------------|----------------------------------------------------------------------------------------------------|---------------------------------------------------------------|
| Address<br>D ☆ 172.18.100.16/24<br>::: defconf<br>☆ 192.168.88.1/24 | New Address       Address:       192.168.10.1/24       Network:       ✓       Interface:       ether2 | OK<br>Cancel<br>Apply<br>Disable<br>Comment<br>Copy<br>Remove |
|                                                                     | enabled                                                                                               |                                                               |

# 6. Membuat DHCP Server

- Pilih IP
- Klik DHCP Server
- Klik Tab DHCP Setup
- DHCP Server Interface : ether2

|           | DHCP Server                                           |                |
|-----------|-------------------------------------------------------|----------------|
|           | DHCP Networks Leases Options Option Sets Alerts       |                |
| °t% Mesh  | Addresses DHCP ConfigDHCP Setup                       | Find           |
| 255 IP    | Cloud ace Relay Lease Time                            | Addres ▼       |
| MPLS      | DHCP Client DHCP Setup                                | UU derauit-dhi |
| 減 Routing | DHCP Relay     Select interface to run DHCP server on |                |
| 鍋 System  | DHCP Server DHCP Server Interface: ether2             |                |
|           | Back Next Cancel                                      | •              |

- Klik Next
- DHCP Address space 192.168.10.0/24 (isi alamat jaringan), seperti gambar berikut:

| DHCP Setup                          |
|-------------------------------------|
| Select network for DHCP addresses   |
| DHCP Address Space: 192.168.10.0/24 |
| Back Next Cancel                    |
|                                     |

• Klik Next

• Gateway for DHCP Network : 192.168.10.1 (client akan menggunakan ip getaway/ip router), seperti pada gambar berikut:

| DHCP Setup                             | × |
|----------------------------------------|---|
| Select gateway for given network       |   |
| Gateway for DHCP Network: 192.168.10.1 | ] |
| Back Next Cancel                       | ] |

- Klik Next
- Address to Give Out: 192.168.10.2 192.168.10.254 (untuk menentukan ip yang di berikan ke client antara 192.168.10.2 sampai 192.168.10.254) seperti pada gambar berikut:

| 181° 117                                             | uu oetaut-op |
|------------------------------------------------------|--------------|
| DHCP Setup                                           |              |
| Select pool of ip addresses given out by DHCP server |              |
| Addresses to Give Out: 192.168.10.2-192.168.10.254   | <b></b>      |
| Back Next                                            | Cancel       |
|                                                      |              |

- Klik Next
- **DNS Server : 172.18.100.254** (mengikut dns haringan setempat), atau bisa gunakan ip router, lihat gambar berikut:

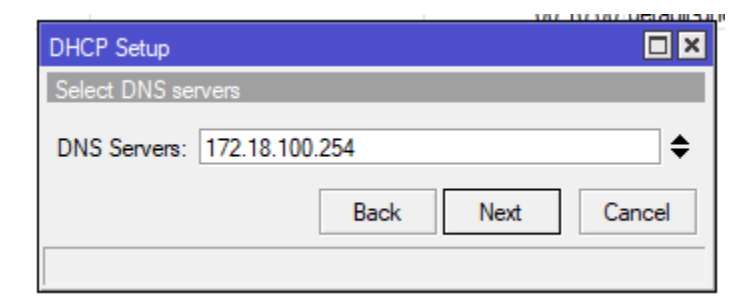

• Klik Next

| DHCP Setup           |                  |
|----------------------|------------------|
| Select lease time    |                  |
| Lease Time: 00:10:00 |                  |
|                      | Back Next Cancel |
|                      |                  |

• Klik Next Untuk mengakhiri hingga seperti gambar berikut:

|         | 7      | DHCP Config | DHCP Setup |            |                   | Finit  |
|---------|--------|-------------|------------|------------|-------------------|--------|
| larre   | Interf | 906         | Relay      | Lease Time | Address Pool      | Add AR |
| lefoont | bitdg  | t .         |            | 00:10      | 0:00 default-dhop | 10     |
| hcp1    | ether  | 2           |            | 60:10      | Floor and 00      | 00     |
|         |        |             |            |            |                   |        |
|         |        |             |            | Ot         | HCP Setup         |        |

• Melihat DHCP Server

New Terminal Ketikan seperti berikut:

```
[admin@MikroTik] > ip dhcp-server print
Flags: D - dynamic, X - disabled, I - invalid
 #
      NAME
                                                  INTERFACE
 0
      defconf
                                                  bridge
 1
      dhcp1
                                                  ether2
[admin@MikroTik] > ip dhcp-server network print
Flags: D - dynamic
                                  DNS-SERVER
                                                   WINS-SERVER
#
    ADDRESS
                       GATEWAY
                                                                   DOMAIN
0
    192.168.10.0/24
                       192.168.10.1
1
    ;;; defconf
    192.168.88.0/24
                    192.168.88.1
[admin@MikroTik] > ip pool print
# NAME
                                    RANGES
0 default-dhcp
                                    192.168.88.10-192.168.88.254
1 dhcp_pool1
                                    192.168.10.2-192.168.10.254
```

Atau contoh berikut ether4 DHCP server dengn ip 192.168.40.0/24

```
[admin@MikroTik] > ip address add interface=ether4 address=192.168.40.1/24
[admin@MikroTik] > ip dhcp-server
[admin@MikroTik] /ip dhcp-server> setup
Select interface to run DHCP server on
dhcp server interface: ether4
Select network for DHCP addresses
dhcp address space: 192.168.40.0/24
Select gateway for given network
gateway for dhcp network: 192.168.40.1
If this is remote network, enter address of DHCP relay
There is no such IP network on selected interface
dhcp relay: 192.168.40.1
```

```
Select pool of ip addresses given out by DHCP server
addresses to give out: 192.168.40.2-192.168.40.254
Select DNS servers
dns servers: 172.18.100.254
Select lease time
lease time: 10m
[admin@MikroTik] /ip dhcp-server>
```

## 7. Komputer PC

- Setting
- Network

| Contraction accounts                                      | Fithernet Properties                                                                                                    | × atus                                                                                                    | of this connection   | Change settings of                       |
|-----------------------------------------------------------|----------------------------------------------------------------------------------------------------|----------------------------------------------------------------------------------------------------|----------------------|------------------------------------------|
| General                                                   | Networking Sharing                                                                                                    | and and                                                                                                    |                      |                                          |
| IPv4 Connectivity:<br>IPv6 Connectivity:                  | Connect using:                                                                                                    | Internet Protocol Version 4 (                                                                                                    | TCP/IPv4) Properties | ×                                        |
| Meda State:<br>Duration:<br>Speed:<br>Details<br>Activity | This connection uses the following items<br>Client for Microsoft Networks<br>Fig. Client for Microsoft Networks<br>Fig. Client for Microsoft Version 4 (TCP/I)<br>Microsoft Version 4 (TCP/I)<br>Microsoft LLDP Protocol Dever | General Alternate Configuration<br>You can get IP settings assigned automatically if your network supports<br>this capability. Otherwise, you need to ask your network administrator<br>for the appropriate IP settings.<br>Configuration of the appropriate IP settings.<br>Configuration of the appropriate IP settings.<br>C |                      | r network supports<br>vork administrator |
| Sent — Bytes: 1.227.507                                   | Hital Orestat                                                                                                    | - Submit meski<br>Default gateway                                                                                                    |                      |                                          |
| SProperties Spisable                                      | Description<br>Transmission Control Protocol/Internet P<br>wide area network protocol that provides<br>across diverse interconnected networks.                                                                                 | Obtain DNS server add     Ouse the following DNS a     Preferred DNS server     Alternate DNS server                                                                                                    | erver addresses:     | <u></u>                                  |
|                                                           |                                                                                                    | 🗌 Validate settivgs upon                                                                                                    | est                  | Advanced                                 |

• Klik detail

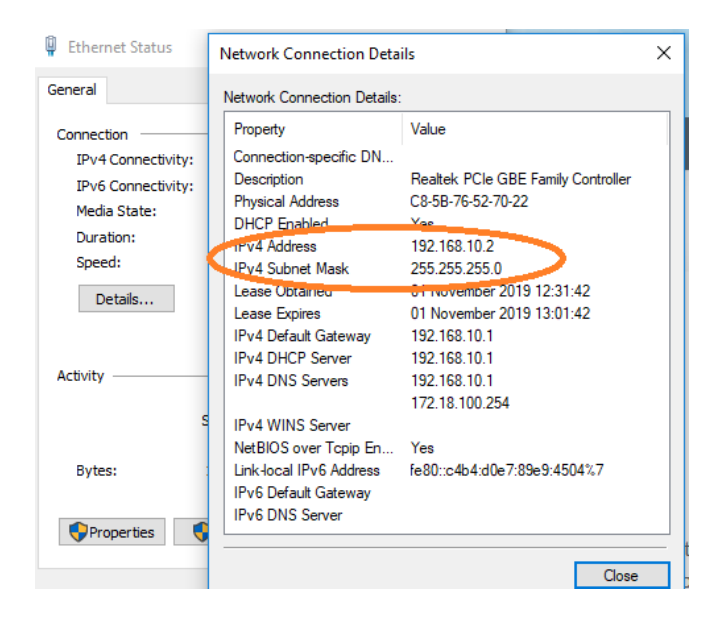

## 8. Konfigurasi NAT

- Keluar srcnat, dan Out Interface: ether1
- Seperti gambar berikut

|          | Filter Rules NAT Mangle Raw | Service Ports | Connections | Address Li    |
|----------|-----------------------------|---------------|-------------|---------------|
|          | + - • × - 7                 | 00 Reset Cou  | inters 00 F | Reset All Cou |
|          | NAT Rule <>                 |               |             |               |
|          | General Advanced Extra Act  | ion           | ОК          |               |
|          | Chain: srcnat               | ₹             | Canc        | el            |
|          | Src. Address:               | •             | Appl        | y             |
|          | Dst. Address:               | •             | Disab       | le            |
|          | Protocol:                   | •             | Comme       | ent           |
|          | Src. Port:                  | •             | Сору        | /             |
|          | Dst. Port:                  | •             | Remo        | ve            |
|          | Any. Port:                  | •             | Reset Cou   | unters        |
|          | In. Interface:              | •             | Reset All C | ounters       |
| th<br>1e | Out. Interface: 🗌 ether1    | ₹ ▲           |             |               |

- Lanjukan ke Klik Action, pilik Action: masquerade
- Klik OK, seperti pada gambar berikut:

| NAT Rule <>                      |                    |  |
|----------------------------------|--------------------|--|
| Advanced Extra Action Statistics | OK                 |  |
| Action: masquerade               | Cancel             |  |
| Log                              | Apply              |  |
| Log Prefix:                      | Disable            |  |
| To Ports:                        | Comment            |  |
|                                  | Сору               |  |
|                                  | Remove             |  |
|                                  | Reset Counters     |  |
|                                  | Reset All Counters |  |
|                                  |                    |  |

### 9. Membuat DHCP Server pada ether3

• Menggunakan Command Line terminal

```
[admin@MikroTik] > ip address add address=192.168.30.1/24 interface=ether3
[admin@MikroTik] > ip pool add name=poolPort3 ranges=192.168.20.1-192.168.20.100
[admin@MikroTik] > ip dhcp-server add address-pool=poolPort3 interface=ether3
[admin@MikroTik] > ip dhcp-server network add address=192.168.30.0/24
gateway=192.168.30.1 dns-server=192.168.30.1
```

### 10. Lihat IP address

[admin@MikroTik] > ip address print

|                                               | Te                                  | minal                          |           |   |  |  |  |
|-----------------------------------------------|-------------------------------------|--------------------------------|-----------|---|--|--|--|
| A.                                            | [admin@MikroTik] > ip address print |                                |           |   |  |  |  |
| Flags: X - disabled, I - invalid, D - dynamic |                                     |                                |           |   |  |  |  |
|                                               | #                                   | ADDRESS NETWORK                | INTERFACE |   |  |  |  |
|                                               | 0                                   | 192.168.10.1/24 192.168.10.    | .0 ether2 |   |  |  |  |
| 20                                            | 1                                   | D 172.18.100.16/24 172.18.100. | .0 ether1 |   |  |  |  |
|                                               | 2                                   | 192.168.30.1/24 192.168.30.    | .0 ether3 |   |  |  |  |
| 1                                             | 3                                   | 192.168.40.1/24 192.168.40.    | .0 ether4 |   |  |  |  |
| -                                             | [a                                  | imin@MikroTik] >               |           | • |  |  |  |

#### 11. Lihat DHCP Network

[admin@MikroTik] > ip dhcp-server network print

| Ter | minal                                           |              |              |             |    | × |
|-----|-------------------------------------------------|--------------|--------------|-------------|----|---|
| [ad | [admin@MikroTik] > ip dhcp-server network print |              |              |             |    | ٠ |
| Fla | ags: D - dynamic                                |              |              |             |    |   |
| #   | ADDRESS                                         | GATEWAY      | DNS-SERVER   | WINS-SERVER | DO |   |
| 0   | 192.168.10.0/24                                 | 192.168.10.1 |              |             |    |   |
| 1   | 192.168.30.0/24                                 | 192.168.30.1 | 192.168.30.1 |             |    |   |
| 2   | 192.168.40.0/24                                 | 192.168.40.1 |              |             |    |   |
| 3   | ;;; defconf                                     |              |              |             |    |   |
|     | 192.168.88.0/24                                 | 192.168.88.1 |              |             |    |   |
| fac | imin@MikroTikl >                                |              |              |             |    |   |
|     |                                                 |              |              |             |    | ٠ |